# **Tipps und Tricks**

#### Systempartition so mounten, dass alle Änderungen sofort geschrieben werden UND die Metadaten (Dateisystem-Info, Dateigrößen, Zeitstempel) immer in einem konsistenten Zustand sind.

(commit=1 ist ext4-spezifisch, und schreibt alle 1 Sek. die Metadaten im Journal neu.)

mount -o remount,sync,commit=1 /

Noch besser: Alle Partitionen, deren Daten NICHT geändert werden, read-only machen, und nur die "schreibbaren" Partitionen read-write. Bei Updates muss die read-only-Partition kurrzeitig "read-write" remountet werden.

mount -o remount,ro /
mount -o remount,rw /home

Auch möglich: Overlays on read-only Partition und read/write ramdisks.

mount -t overlay -o workdir=/mnt/work,upperdir=/mnt/upper,lowerdir=/existierendes\_verzeichnis none /overlayfs

Rootfs A, Rootfs B: Bei Updates das jeweils NICHT aktive überschreiben, Testboot, wenn alles OK, Umschalten im Bootloader.

Hinweis: **ext4** wird beim erkennen von Fehlern im Journal automatisch readonly gemountet. → Richtigen Filesystem-Check ausführen (fsck.ext4 -f -f /dev/mmcblk0p2)

Die Mount-Option -o errors=... bestimmt, was bei einem Fehler passieren soll. Standard: errors=remount-ro Auch möglich: errors=panic ("Absturz"), errors=continue (weitermachen und Fehler ignorieren).

#### Passwortloses sudo für Admin-Kommando

Eintrag in der /etc/sudoers:

username ALL = NOPASSWD: ALL

## Windows Admin-Passwort zurücksetzen (klappt laut Foren auch noch für Windows 10)

- 1. Windows-Partition read-write mounten
- 2. Auf der Windows-Partition ins Verzeichnis Windows/System32/config wechseln. Dort sollte sich eine Datei namens "SAM" befinden.
- 3. chntpw (installieren: sudo apt install chntpw) starten, um den Inhalt von SAM auszulesen:

```
chntpw -l SAM
Ergebnis (sinngemäß):
chntpw version 1.00 140201, (c) Petter N Hagen
Hive <SAM> name (from header): <\SystemRoot\System32\Config\SAM>
ROOT KEY at offset: 0x001020 * Subkey indexing type is: 686c <lh>
File size 32768 [8000] bytes, containing 4 pages (+ 1 headerpage)
Used for data: 260/23360 blocks/bytes, unused: 3/1088 blocks/bytes.
| RID -|----- Username -----| Admin? |- Lock? --|
                                      | ADMIN
 03e9 | 3D-Labor
                                               | ADMIN | dis/lock |
 01f4 | Administrator
 01f7 | DefaultAccount
                                               | dis/lock
                                               | dis/lock
| 03e8 | defaultuser0
                                               | dis/lock
| 01f5 | Gast
                                       | 01f8 | WDAGUtilityAccount
                                               | dis/lock |
→ Ein Admin heißt hier "3D-Labor", ein anderer "Administrator".
```

- chntpw -u Administrator SAM (clear password)
- 5. chntpw -u 3D-Labor SAM (clear password)
- 6. Windows-Partition wieder umounten, fertig.

## Admin werden per Bootloader-Kommandozeile

Wird im Bootloader (den der Pi so aber nicht interaktiv hat) dem Kernel ein Parameter

linux init=/bin/sh

übergeben, dann wird statt sysvinit oder systemd als Startup einfach nur eine Shell gestartet.

Von dort aus kann man mit mount -o remount, rw / das Dateisystem schreibbar mounten und Dateirechte etc. Verändern. Vor dem Herunterfahren/Neustart: mount -o remount, ro / (oder umount -arf), damit die Änderungen auch physikalisch geschrieben werden.

Alternativ: Datenträger in anderes Linux-System einbinden und verändern, oder umgekehrt, Rechner mit anderem Linux booten.

Achtung: Beim Mounten von Wechseldatenträgern wird standardmäßig die Mount-Option "nosuid" gesetzt, die die gesetzten s-Attribute (chmod) ignoriert (obwohl sie angezeigt werden). Abhilfe:

sudo mount -o remount,suid /mountpoint